## Arizona LEA Tracker - ALEAT Managing the LEA User List

It is the LEA's responsibility to update the LEA user list. The LEA user list is updated by disassociating employees who are no longer with the LEA or no longer in a position to be working in ALEAT.

| ucauns/Description                                                                     |                                                                                                    |
|----------------------------------------------------------------------------------------|----------------------------------------------------------------------------------------------------|
| FILTER                                                                                 |                                                                                                    |
| Show Advanced Filters                                                                  |                                                                                                    |
| Jser Name                                                                              |                                                                                                    |
| Apply Clear                                                                            | To remove a person no longer<br>associated with the LEA, click on<br>Show Advanced Filters.                                         |
| CONTACT ADMINISTRATION                                                                 | In the drop-down, box for<br>Organization choose your LEA<br>name. To see everyone associated<br>with schools and LEAs have the box |
| FILTER<br>Hide Advanced Filters<br>User Name                                           | show LEA users or Schools users<br>only by changing the choice for<br>Levels.                                                       |
| Levels User Role                                                                       | Once you see the name of the individual you need to disassociate                                                                    |
| Filter by Organization Information                                                     |                                                                                                    |
| Filter by Organization Information Status C Active C Retired Sample LEA - Technical As | click on their name or on Edit next<br>to their name.                                                                               |

| (N) (N) 1 (▶) (N) Page size: 25 ▼ |                      |                          |                             |        |                   |  |
|-----------------------------------|----------------------|--------------------------|-----------------------------|--------|-------------------|--|
|                                   | Name 🔺               | Organization             | Email                       | Level  | Role              |  |
| <u>Edit</u>                       | Nicy Brown           | Sample LEA               | nicy.brown@gmail.com        | LEA    | admin             |  |
| <u>Edit</u>                       | Tee Lambert          | Sample LEA               | tee.lambert@gmail.com       | LEA    | admin             |  |
| <u>Edit</u>                       | Tee - School Lambert | Schoolwide Plan          | tee.lambert@wesdschools.org | School |                   |  |
| Edit                              | Tee - School Lambert | ASIP/Schoolwide          | tee.lambert@wesdschools.org | School |                   |  |
| <u>Edit</u>                       | Tee-LEA Lambert      | Sample LEA               | tee.lambert@yahoo.com       | LEA    | admin             |  |
| <u>Edit</u>                       | Bobbie Orlando       | ASIP/Targeted Assistance | bobbie.orlando@yahoo.gov    | School |                   |  |
| <u>Edit</u>                       | Sally smith          | Sample LEA               | smith@google.com            | LEA    | admin             |  |
| Edit                              | Brenda Wright2       | Sample LEA               | brendawrightade@gmail.com   | LEA    | admin             |  |
|                                   | 🕚 1 🕑 🖲 🛛 Page si    | ize: 25 ▼                |                             |        | 1 to 8 of 8 items |  |

| User Management                                                                                                   |                                  |                                      |                                                                                        | ·                                                                                                    |            |  |  |  |  |
|----------------------------------------------------------------------------------------------------|----------------------------------|--------------------------------------|----------------------------------------------------------------------------------------|----------------------------------------------------------------------------------------------------|------------|--|--|--|--|
| USER DETAILS Description and Instructions for the contact view                                                    |                                  |                                      |                                                                                        |                                                                                                    |            |  |  |  |  |
| Name Sally smith Edit                                                                                             |                                  |                                      |                                                                                        |                                                                                                    |            |  |  |  |  |
| Email smith@google.com<br>Level LEA                                                                               | Invitation Number:<br>2FAC78F123 |                                      |                                                                                        |                                                                                                    |            |  |  |  |  |
| Phone                                                                                                    |                                  |                                      | Sent 07/25/2012 by Tee Lamber                                                          | rt.                                                                                                    |            |  |  |  |  |
| Position                                                                                                    | The page at https://www12        | .ade.az.gov says: 🛛 🗶                | Resend Invitation                                                                      |                                                                                                    |            |  |  |  |  |
| Department                                                                                                    | Warning: Removing an associa     | ation will remove all monitoring and | To remove                                                                              | the emp                                                                                                    | lovee.     |  |  |  |  |
| Read-Only No Organization Assignments Monitoring Assignments Add Organization Edit All Update All Cancel Edit All | OK Cancel                        |                                      | click on "re<br>the pop-up<br>asking if yo<br>the associa<br>monitoring<br>click "OK". | click on "remove" and when<br>the pop-up box appears<br>asking if you want to remove<br>the association with all<br>monitoring and plan roles,<br>click "OK". |            |  |  |  |  |
| (1) (1) (1) (1) Page size: 25 ▼                                                                                   |                                  |                                      |                                                                                        | 1 to 1 of                                                                                                    | 1 items    |  |  |  |  |
| Remove Primary Organization A                                                                                     |                                  | County                               | L                                                                                      | .evel R                                                                                                    | ole        |  |  |  |  |
| Remove Sample LEA - Technical Assista                                                                             | ance                             | Arizona Department Of Educa          | ation - ADE LE                                                                         | EA ad                                                                                                    | min        |  |  |  |  |
| (                                                                                                    |                                  |                                      |                                                                                        | 1 to 1 i                                                                                                    | of 1 items |  |  |  |  |
| About Arizona Department of Education<br>For questions related to ALEAT, please contact: ALEAT@azed.gov           |                                  |                                      |                                                                                        |                                                                                                    |            |  |  |  |  |